## Face Sheet Job Aid

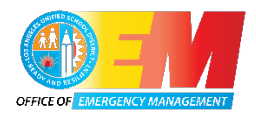

1. Open Welligent (welligent.lausd.net) and go to Student Search.

| https://welligent.lausd.net/pls/ic; × +                                                                                | - • ×                                                   |
|----------------------------------------------------------------------------------------------------|---------------------------------------------------------|
| ← → C 🙃 🖻 https://welligent.lausd.net/pls/iepweb/wellnet.wellmain                                                      | P A to 😰 🚥                                              |
| Infant and Preschool Support Services                                                                                  | lent Search 🗧 Welligent 🗠 Reports 🔺 My Alerts 🕞 Log Out |
| *                                                                                                    | Welcome back, 😽 🖓 Support                               |
| Announcements                                                                                                    | Refresh                                                 |
| Subject Keyword(s):                                                                                                    | Туре:                                                   |
| Welligent Global Announcement - On 10/20/2022, the following items have been enhanced/corrected in WELLIGENT           |                                                         |
| Date Posted:         Monday October 24 2022 at 08:25am           Click Here to Read the Full Text of this Appouncement | F                                                       |

## 2. Enter Student ID and press Search.

| 🖿 🍤 https://we                        | 🗖 🍡 https://welligent.lausd.net/pls/ie x + |                                                  |                                            |                       |        |         |        |
|---------------------------------------|--------------------------------------------|--------------------------------------------------|--------------------------------------------|-----------------------|--------|---------|--------|
| $\leftarrow \rightarrow \ \texttt{G}$ | https://welligent.laus                     | <b>d.net</b> /pls/iepweb/wellnet.wellmain        |                                            |                       | ٢ô     | 8       |        |
| Infant and                            |                                            |                                                  |                                            |                       |        |         |        |
| *                                     |                                            |                                                  |                                            | Search How All Fields | bio! 🗘 | e   0 s | upport |
| Announcements                         | Last Name:                                 | First Name:                                      | Agency ID/Student ID/Welligent ID/ALT IDs: | Global Search:        | h      | -       | 曲      |
| Subject Keyword(s):                   | Type Last Name                             | Type First Name                                  | Agency ID/Student ID/Welligent ID/ALT IDs  | $\checkmark$          | ~      |         | *      |
| •Welligent Gi                         | obal Announcement - On 10/20/2022,         | the following items have been enhanced/corrected | in WELLIGENT                               |                       |        |         |        |

## 3. Press the red exclamation mark 2.

|   | https://welligent.lausd.net/pls/ie × | +                                     |        |   |                      |                  |                    |                   | -                          | D    | ×        |
|---|--------------------------------------|---------------------------------------|--------|---|----------------------|------------------|--------------------|-------------------|----------------------------|------|----------|
| ÷ | ightarrow C $ m G$ https://w         | velligent.lausd.net/pls/iepweb/wellne |        |   |                      |                  |                    |                   | A <sup>™</sup> t <b>`o</b> | 8    |          |
| • | Infant and Preschool Support Se      | rvices                                |        |   |                      | Q Student Search | <b>≡</b> Welligent | Reports           | A My Alerts                | 🕞 Lo | og Out   |
| * | Carlile, Ewan 🗙                      |                                       |        |   |                      |                  | ١                  | Welcome back, Ror | nald John Eusebio!         | ¢; 0 | Support  |
|   | Student: Client ID:                  |                                       |        |   |                      |                  |                    |                   | Action 🗸                   | Î    | <b>#</b> |
| • | ⊈ Reminders                          | K                                     |        | » | 🖾 Schedule for Nov 0 | 12, 2022         |                    |                   | ,<br>,                     | ,    | 쓭        |
| 4 | Date Due                             | Activity                              | Detail |   | Time Pi              | rovider          | Description        |                   | Status                     |      |          |

## 4. To print Face Sheet, press **[CTRL] [P]** or press your browser's print button.

| $\leftarrow$ $\rightarrow$ $	extsf{C}$ $	extsf{D}$ https://welligent. | ausd.net/pls/iepweb/                               | A* ta 👩                                         |
|-----------------------------------------------------------------------|----------------------------------------------------|-------------------------------------------------|
|                                                                       | ALERTS/WAIVERS                                     | LAUSD ADMINISTRATION DISTRICT<br>Los Angeles CA |
|                                                                       |                                                    |                                                 |
|                                                                       | Student Contact Information                        |                                                 |
| Student                                                               | Date of Birth:                                     | ID:                                             |
| Gender:<br>Male                                                       | Race:<br>Asian - Korean                            | Primary Language:<br>English                    |
| Hair Color:                                                           | Eye Color:                                         | Height/Weight:<br>0/0 (Last recorded on )       |
| Location:<br>Riordan Pc                                               | Home Phone:                                        | Apartment #:                                    |
| Address:                                                              |                                                    |                                                 |
|                                                                       |                                                    |                                                 |
| Audio Alert (edit)                                                    |                                                    |                                                 |
| 12/7/21 IWEN, unable to condition w/ play audio. Failed OAE           | Rt aar Naade to ha rafarrad ARLES Sam Audiomatrist |                                                 |